# BOOKABLE

### COMMUNITY FACILITIES AND SPORTGROUNDS BOOKING

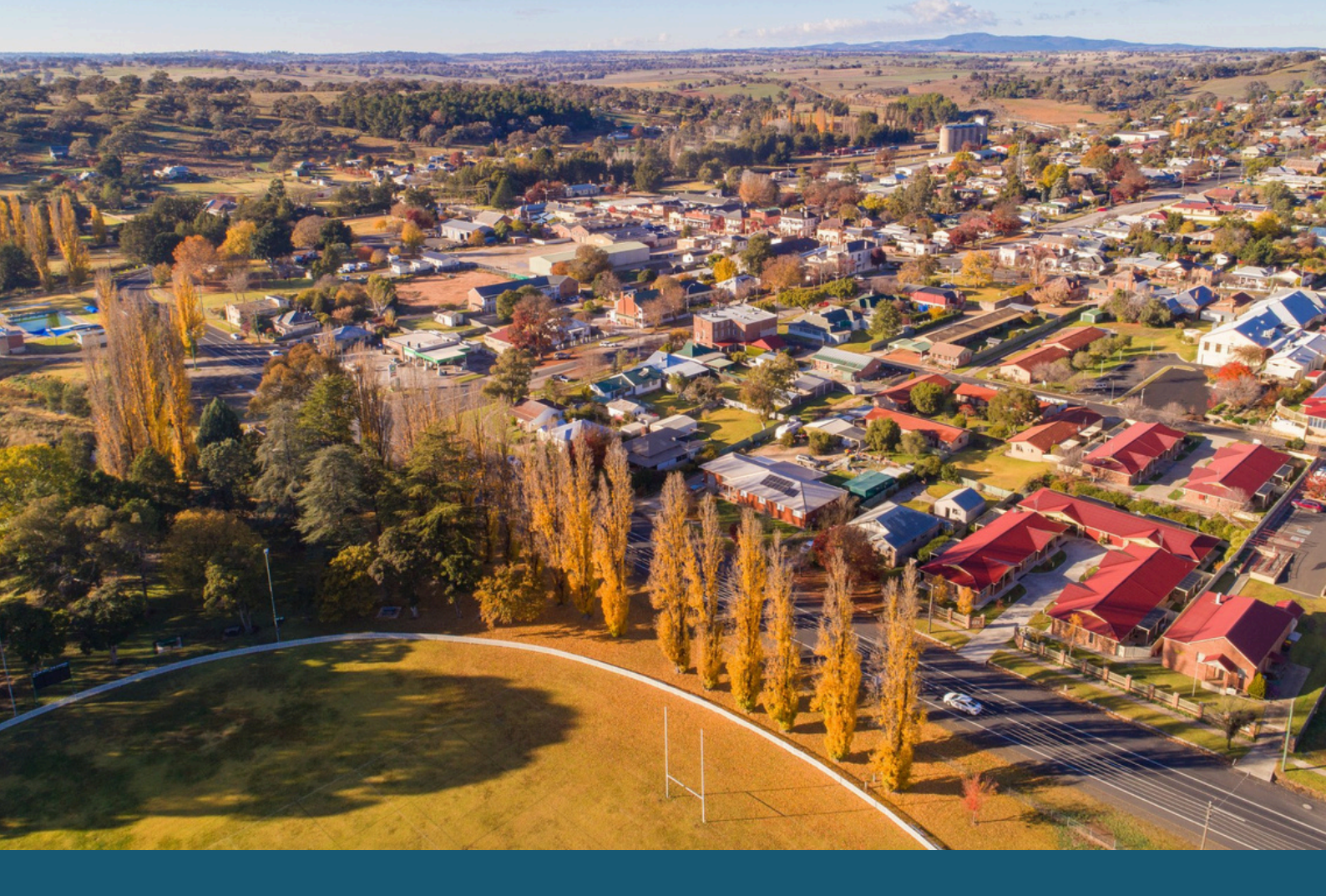

# **ACCOUNT CREATION & USER GUIDE**

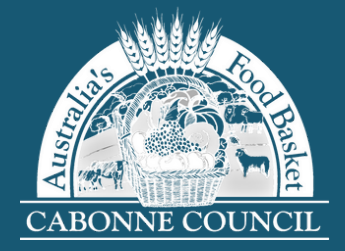

# CONTENTS

| REGISTER AS USER | •••••• | 1 |
|------------------|--------|---|
| MAKE A BOOKING   | •••••  | 5 |

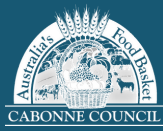

#### **REGISTER AS NEW USER**

You may be a guest, registered customer or organisation when making a booking using Bookable. Bookings can be made by clicking directly on the venue on the landing page.

#### 1 Enter the landing page at <u>Bookable.</u>

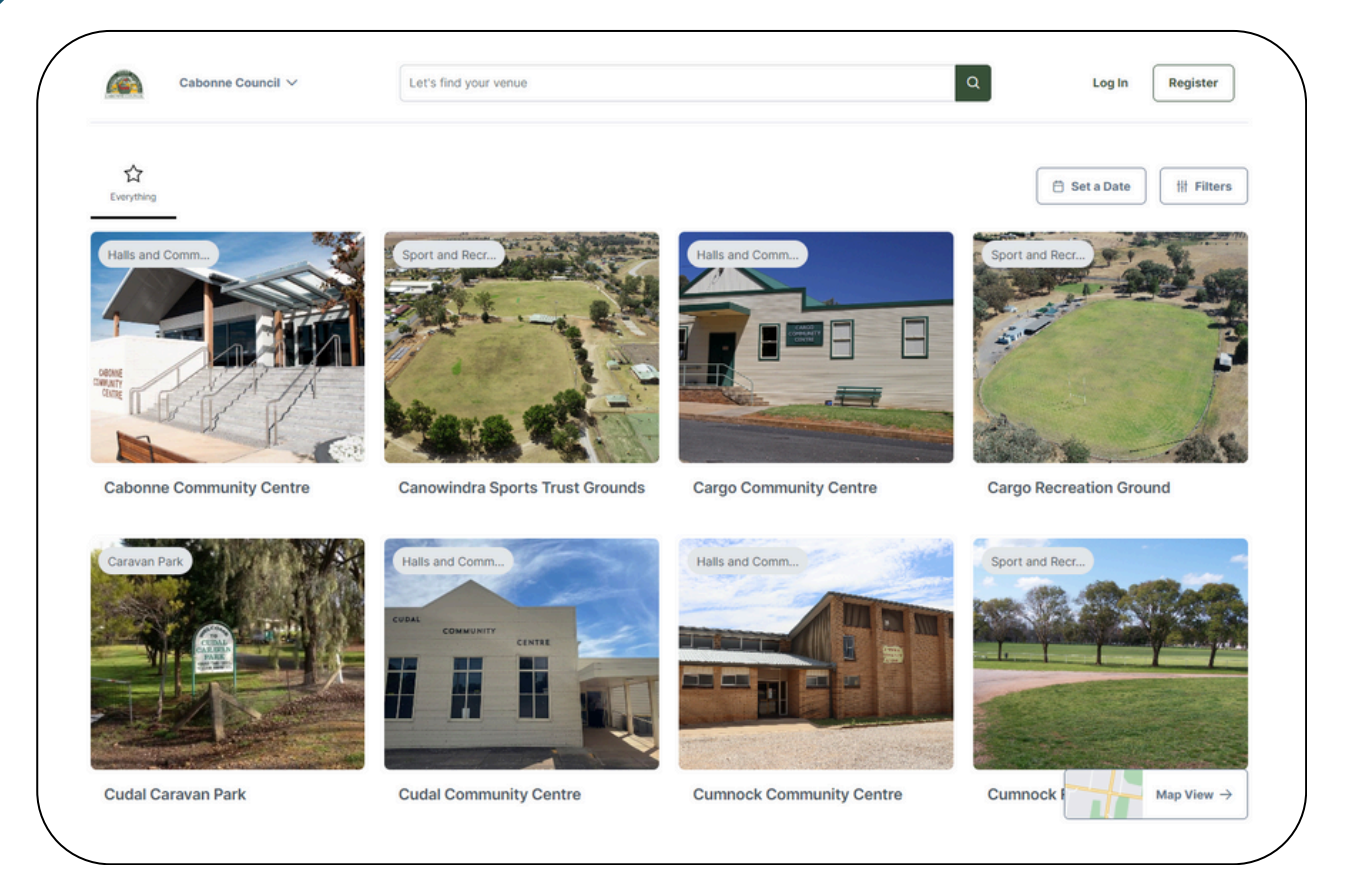

2 Select Register at the top of the page.

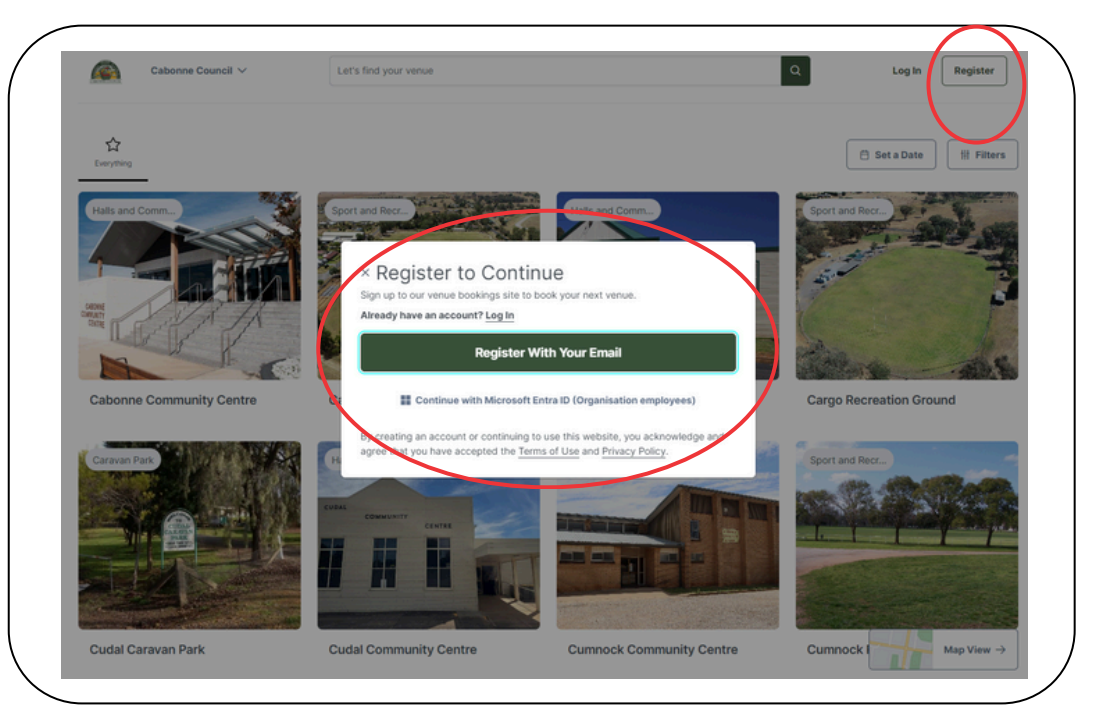

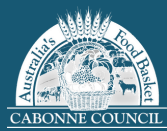

3

The account type will automatically be selected as a Private Hirer. Select the company or organisation you represent from the options.

| Account type                          |                |                             |                                   |                             |                 |  |
|---------------------------------------|----------------|-----------------------------|-----------------------------------|-----------------------------|-----------------|--|
| I am an individual                    |                |                             |                                   |                             |                 |  |
| 옷 Private Hirer                       |                |                             |                                   |                             |                 |  |
| I represent a company or organisation |                |                             |                                   |                             |                 |  |
| 冬 Commercial Organisation             | /Business      | Government Organisation     | R Not for Profit Organisation - o | utside LGA                  |                 |  |
| A Not for Profit Organisatio          | n - within LGA | A School (Educational Insti | tution) - outside LGA 🕺 School    | ol (Educational Institution | n) - within LGA |  |

4 If you selected Commercial Organisation/Business proceed with registering your account & email.

|                                             | Government Organisation      | A Not for Profit Orga | anisation - outside LGA                         |
|---------------------------------------------|------------------------------|-----------------------|-------------------------------------------------|
| AR Not for Profit Organisation - within LGA | R School (Educational Instit | tution) - outside LGA | 요 School (Educational Institution) - within LGA |
| 終 Sporting Club or Association              |                              |                       |                                                 |
| Your account                                |                              |                       |                                                 |
| Your account<br><sup>Email</sup>            |                              | Confirm email         |                                                 |
| Your account<br>Email<br>Password           |                              | Confirm email         | ord                                             |

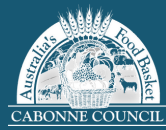

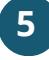

# If you selected Government Organisation, NFP, school or sporting club, your account will require verification.

| R Commercial Organisation/Business         | ዶ Government Organisation  | A Not for Profit Orga       | nisation - outside LGA  |                          |
|--------------------------------------------|----------------------------|-----------------------------|-------------------------|--------------------------|
| ९ Not for Profit Organisation - within LGA | A School (Educational Inst | itution) - outside LGA      | A School (Educational ) | nstitution) - within LGA |
| Sporting Club or Association               |                            |                             |                         |                          |
| This account type requires manual verifi   | cation                     | ified, vou can eniov faster | bookings.               |                          |

#### 6 Complete the required organisation details fields.

| Trading name                                                                                                    |                                               | ABN                                                                                            |          |                                |
|----------------------------------------------------------------------------------------------------|-----------------------------------------------|------------------------------------------------------------------------------------------------|----------|--------------------------------|
| <b>1 ∨</b> 9 9999 9999                                                                                                    |                                               | Email                                                                                          |          |                                |
| Phone Number                                                                                                    |                                               |                                                                                                |          |                                |
| Address                                                                                                    |                                               |                                                                                                |          |                                |
| Select a country                                                                                                    |                                               |                                                                                                |          | ××                             |
| Suburb/City                                                                                                    | State/Region/Province                         |                                                                                                | Postcode |                                |
| Your Details                                                                                                    | count, make these details the primary         | contact for your organisation                                                                  | Ç        | Copy from organisation details |
| Your Details<br>As you are signing up for an organisation acc<br>Your position at your organisation                                                                                                    | count, make these details the primary         | contact for your organisation                                                                  | Ç        | Copy from organisation details |
| Your Details<br>As you are signing up for an organisation acc<br>Your position at your organisation<br>Title (optional)                                                                                                    | count, make these details the primary $\cdot$ | contact for your organisation                                                                  | Ç        | Copy from organisation details |
| Your Details<br>As you are signing up for an organisation acc<br>Your position at your organisation<br>Title (optional)<br>First name                                                                                                    | count, make these details the primary         | contact for your organisation                                                                  | Ę        | Copy from organisation details |
| Your Details As you are signing up for an organisation according of the significant of the significant of th | count, make these details the primary         | contact for your organisation<br>Last name<br>■ 61 ~ 9 9999 9999                               |          | Copy from organisation details |
| Your Details As you are signing up for an organisation acc Your position at your organisation Title (optional) First name Content of the second second secon | count, make these details the primary         | contact for your organisation<br>Last name<br>image: Last name<br>image: Landline (Optional)   |          | Copy from organisation details |
| Your Details As you are signing up for an organisation access Your position at your organisation Title (optional) First name Content of the second second se | count, make these details the primary         | contact for your organisation<br>Last name<br>and file of v 9 9999 9999<br>Landline (Optional) |          | Copy from organisation details |

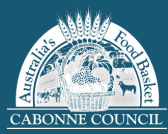

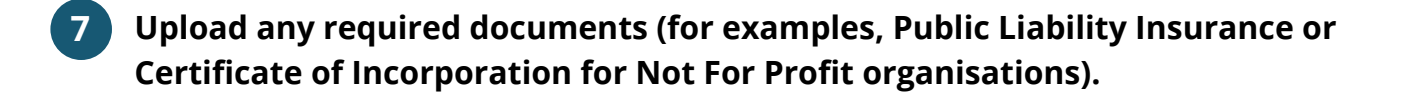

8 Read through and agree to the Privacy Policy and Terms of Use.

9 Select Create Account to complete the registration.

| Required documentation                                                                                                    |  |
|----------------------------------------------------------------------------------------------------|--|
| Make sure each document you upload is no larger than 30MB.<br>Registrations that do not include the required documents may be delayed or rejected. |  |
| NA                                                                                                    |  |
| No documents uploaded.                                                                                                    |  |
| ♪ Choose a File                                                                                                    |  |
|                                                                                                    |  |
| Dur terms of use                                                                                                    |  |
|                                                                                                    |  |
| y creating an account, you agree to our remis and have read and acknowledge our platform privacy policy                                            |  |
| Create account                                                                                                    |  |
|                                                                                                    |  |

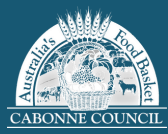

#### **MAKE A BOOKING**

Please be advised that Cabonne Council requires a minimum of three days notice for all bookings.

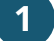

#### Enter the landing page at **Bookable**

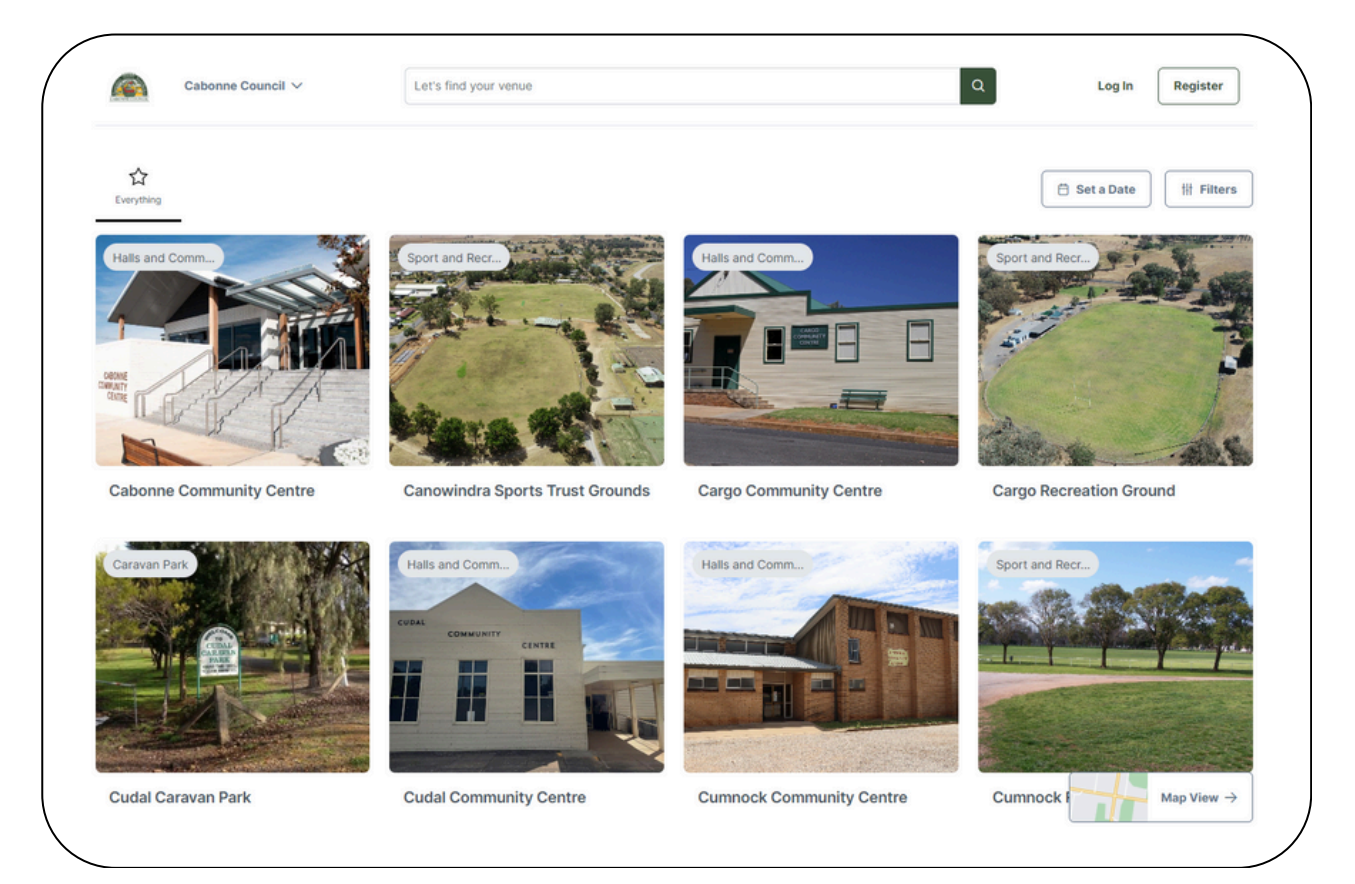

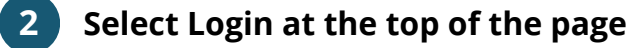

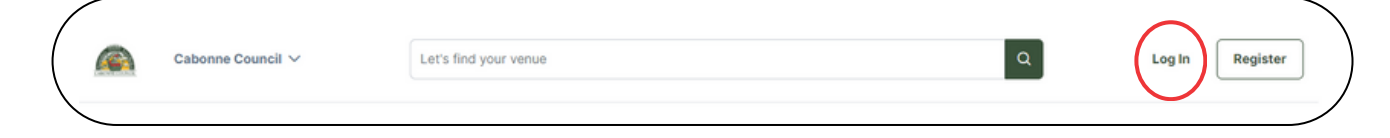

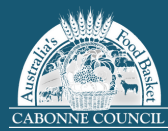

3 When making a booking, first choose a venue, the apply date filters. You can then activity type, number of people and which venue facilities you require.

| Cabonne Council V                                                                                                    | nd your venue                                          | ٩              | My bookings 🛛 Amba 🗸            |
|----------------------------------------------------------------------------------------------------|--------------------------------------------------------|----------------|---------------------------------|
|                                                                                                    |                                                        |                |                                 |
| C Everything                                                                                                    |                                                        |                | 🗎 Set a Date 🛛 🕂 Filters        |
| Halls and Comm.                                                                                                    | ort and Recr.                                          | Halls and Comm | Sport and Recr.                 |
| < Venue Filters 🔎                                                                                                    |                                                        | Clear All      | Show Filtered Venues            |
| Preferred Date                                                                                                    | e                                                      |                |                                 |
| Venue Name or Suburb Name                                                                                                    | -                                                      |                |                                 |
|                                                                                                    | ×                                                      |                |                                 |
| Category                                                                                                    |                                                        |                |                                 |
| C2<br>Everything                                                                                                    |                                                        |                |                                 |
| Venue Type                                                                                                    |                                                        |                |                                 |
| Select venue types from the drop down                                                                                                    | ~                                                      |                |                                 |
| Activity Type                                                                                                    |                                                        |                |                                 |
| Select activity types from the drop down                                                                                                    | ~                                                      |                |                                 |
| Number of People                                                                                                    |                                                        |                |                                 |
|                                                                                                    |                                                        |                |                                 |
|                                                                                                    |                                                        |                |                                 |
|                                                                                                    |                                                        |                |                                 |
| What Venue Facilities do you Nee                                                                                                    | d?                                                     | -              |                                 |
| What Venue Facilities do you Nee                                                                                                    | d ?                                                    | le 🛛 🛠 BBQ     |                                 |
| What Venue Facilities do you Nee                                                                                                    | d ? <ul> <li></li></ul>                                | le 🛛 🛠 BBQ     | oning                           |
| What Venue Facilities do you Nee         Image: State State Sta | d ?<br>& Wheelchair Accessib<br>P Parking<br>& Heating | le 🛛 🛠 BBQ     | oning<br>al Equipment Available |

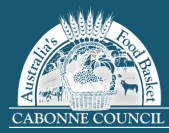

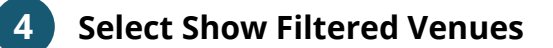

| × Venue Filters 🔎          |               | Clear All Show Filtered Venues |  |
|----------------------------|---------------|--------------------------------|--|
| Everything                 |               |                                |  |
| Select venue types from th | e drop down 🗸 |                                |  |

#### All available venues matching your filters will appear

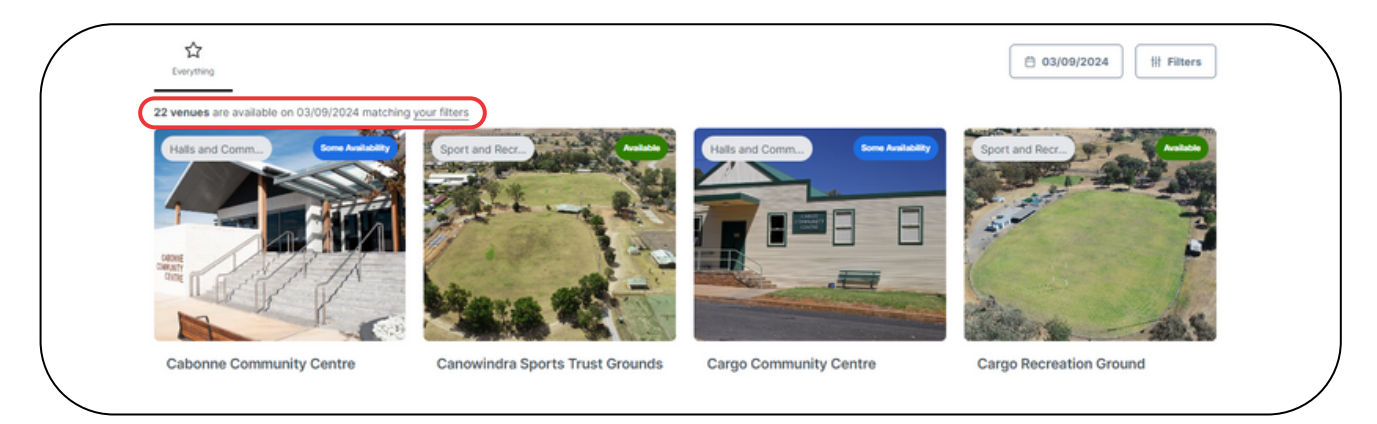

6

5

Select a suitable venue. A new page will appear with detailed information and calendar. Select 'Book It'.

| Cargo Community Centre                                                                                                    |
|----------------------------------------------------------------------------------------------------|
| Cargo Community Centre                                                                                                    |
| Cargo Community Centre is a beautiful community hall with kitchen facilities, toilets and chairs. It's<br>perfect for community meetings, concerts or events. |
| Hall Hire: \$155.00                                                                                                    |
| Security Deposit: \$100.00                                                                                                    |
|                                                                                                    |
| Read more                                                                                                    |
|                                                                                                    |
| Bookit                                                                                                    |
|                                                                                                    |
| Find Availability 03/09/2024                                                                                                    |
|                                                                                                    |
| Main Hall Book It >                                                                                                    |
| A Up to 118 people * Ar Conditioning  G Dividing Water I Heating View all 7 facilities                                                                        |
| Cargo Community Centre is a beautiful community hall with kitchen facilities, toilets and chairs. It's perfect for community meeti Read more about the space  |
| 6am 7am 8am 9am 10am 11am O mioloty 1pm 2pm 3pm 4pm 5pm 6pm 7pm                                                                                               |
|                                                                                                    |
| A A A A A A A A A A A A A A A A A A A                                                                                                    |
|                                                                                                    |
| More about Cargo Community Centre                                                                                                    |

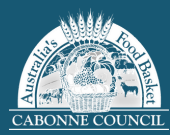

Enter your 'Booking Information'.

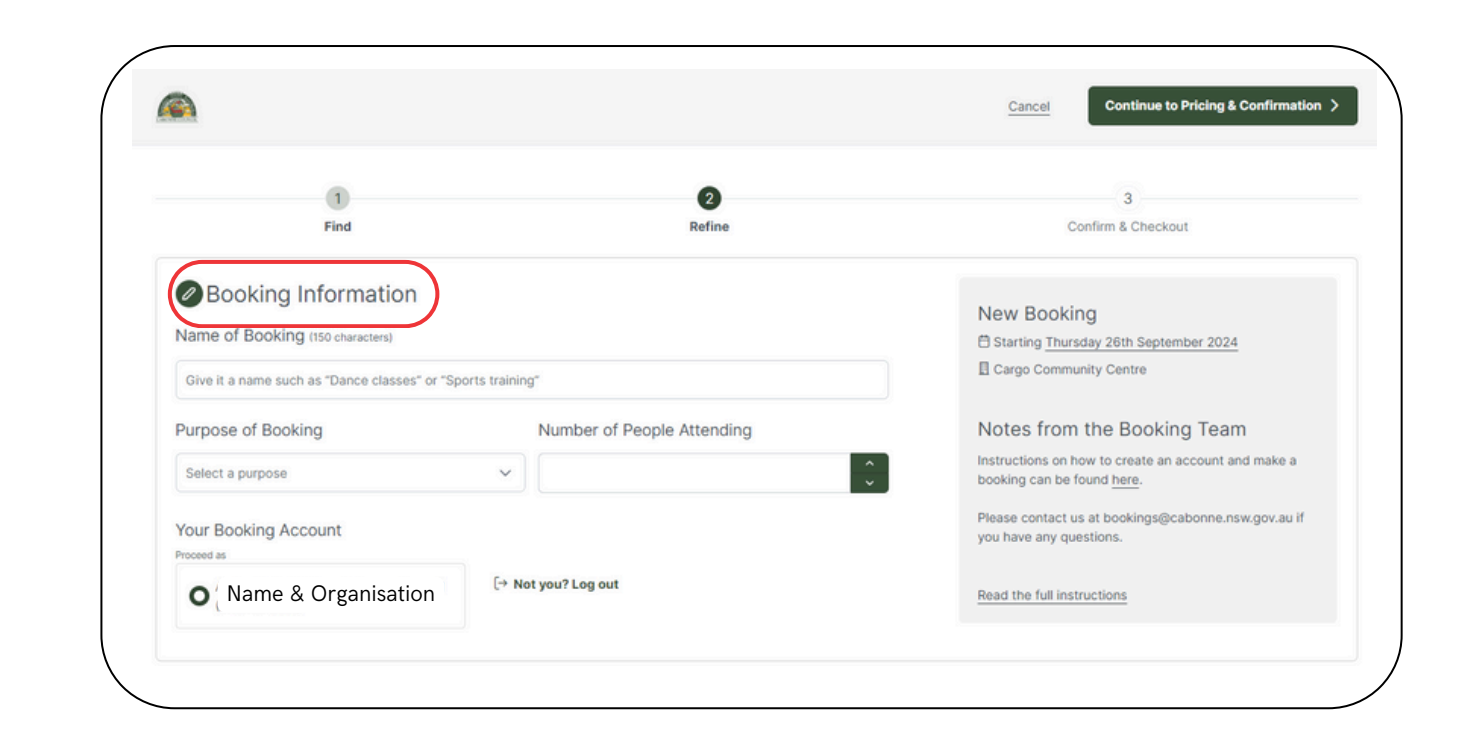

8 Select your 'Booking Items' and then click 'Continue to Pricing & Confirmation'.

| Thursday +<br>26/09/2024 Add a D | Create a Series     |             |              |    |              |              |       |
|----------------------------------|---------------------|-------------|--------------|----|--------------|--------------|-------|
| Booking summary for              | Thursday 26/09/20   | 24          |              |    |              |              |       |
| Dn 26/09/2024                    |                     |             |              |    |              |              |       |
| You are booking                  |                     |             |              |    |              |              |       |
| Main Hall                        | ✓ from 9 AM         | ✓ : 00 ✓ to | 10 AM 🖌 : 00 | ×  |              |              |       |
| vailability calendar fo          | r Thursday 26th Sep | tember 2024 |              |    |              | Day Week     | Month |
| Main Hall                        | Sun<br>22/09        | E E         | Mon<br>23/09 | E  | Tue<br>24/09 | Wed<br>25/09 | E     |
|                                  | •                   | 8           | e e          | 18 |              | 8            | 8     |

#### 8

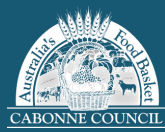

9

Some venues may have optional extras. These optional extras may have additional associated costs. Select your required extras and then click 'Review and Finalise'.

| ease select any o | ptional extras you'd lik | te to include with your | booking.     | Include<br>Thursd | ed Dates<br>lay 26/0 | 9/2024 |
|-------------------|--------------------------|-------------------------|--------------|-------------------|----------------------|--------|
| Name              | Description              |                         |              |                   |                      |        |
| Kitchen           |                          |                         |              |                   |                      |        |
| Booking Item Name | Time From                | Time To                 | # of Units U | Init Cost         | GST                  | Total  |
| 🗹 Main Hall       | 9 AM 💙 : 00 🗸            | 10 AN 🗸 : 00 🗸          | \$           | 0.00              | \$0.00               | \$0.00 |
|                   |                          |                         |              | (                 |                      |        |

**10** The 'Confirm & Checkout' page will provide a summary of your venue booking.

| Find                                                                           | Refine                                 | Confirm & Checkou                                   | ıt                |
|--------------------------------------------------------------------------------|----------------------------------------|-----------------------------------------------------|-------------------|
| Confirm Booking Information                                                    |                                        |                                                     |                   |
| Name of Booking (13/150 characters)                                            |                                        | Dance Classes                                       |                   |
| Dance Classes                                                                  |                                        | Your booking is tentatively reserved whilst you con | mplete everything |
| Purpose of Booking                                                             |                                        | E Cargo Community Centre                            |                   |
| Meeting                                                                        | ~                                      | ۹                                                   |                   |
| Number of People Attending                                                     |                                        | Modify Booking Download Quote                       |                   |
| 4                                                                              | ~                                      | Pricing Summary                                     |                   |
| Description (1000 characters)                                                  |                                        | Fees                                                | \$0.0             |
| You can optionally leave a description to help you remember your beekings team | what the booking is for, and to guide  | Roode                                               | \$0.0             |
| our bookings team.                                                             |                                        | Booking fees                                        | \$0.0             |
| Special Requirements (1000 characters)                                         | 6                                      | Total incl. GST                                     | \$0.0             |
| Let us know special requirements you have, such as accessib                    | lity needs, dietary restrictions, or   | Payable now                                         | \$0.0             |
| technical requirements                                                         | ······································ | Payable later                                       | \$0.0             |
|                                                                                |                                        |                                                     |                   |

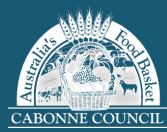

**11** Review the booking information and then select 'Complete Booking'.

| Documentation                   |                                            |        |               |
|---------------------------------|--------------------------------------------|--------|---------------|
| Nake sure each document you u   | upload is no larger than 30MB              |        |               |
| Additional Documents            |                                            |        |               |
| Provide any further documentati | ion that will help us review your booking. |        |               |
| No documents uploaded.          |                                            |        |               |
|                                 |                                            |        |               |
| 1 Choose a File                 |                                            |        |               |
|                                 |                                            |        |               |
|                                 | - A Devision NetWorking                    |        |               |
| Subscribe Othe                  | rs to Booking Notifications                |        | Add Contact ~ |
| Name                            | Email                                      | Mobile |               |
| Add a contact to subscribe ot   | her people to booking notifications.       |        |               |
|                                 |                                            |        |               |

#### 12 Read and accept the Terms and Conditions. Click 'Continue'.

| We ask that you read and understand the following terms and conditions of hi<br>to ensure your use of Council's community facility is operationally sound, safe<br>considerate to others and complies with both Council's policies, procedures, a<br>overarching legislation. |
|----------------------------------------------------------------------------------------------------|
| 1. Hire Terms and Conditions                                                                                                    |
| The Organisation/Group/Individual (Hirer) agrees with Cabonne Council to use the facility on the following terms:                                                                                                    |
| <ol> <li>Booking of council venues is completed online through council's website.<br/>https://cabonne.bookable.net.au/#!/</li> </ol>                                                                                                    |
| <ol><li>To abide by the Terms and Conditions applying to the use of the Commun</li></ol>                                                                                                    |

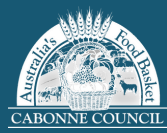

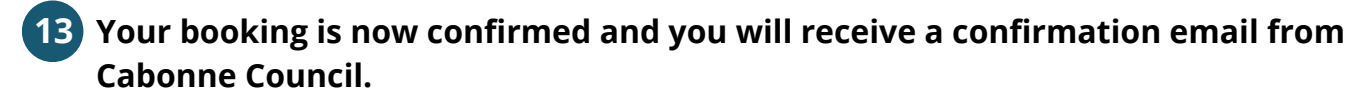

| Sechreed.                                                                           |               |
|-------------------------------------------------------------------------------------|---------------|
| Your booking is now in review, and we have en<br>everything to a your email address | nailed a copy |
|                                                                                     |               |
| View and manage your booking                                                        |               |
| Duplicate this booking and make another                                             |               |
| Explore other venues available to hire                                              | 3             |
| Download a copy of your receipt                                                     | 3             |

| Booking #952                            |  |
|-----------------------------------------|--|
| Dance Classes                           |  |
| Cargo Community Centre                  |  |
| 🛱 Starting Thursday 26th September 2024 |  |
| ۸                                       |  |
|                                         |  |